This message/document has been classified as "Internal"

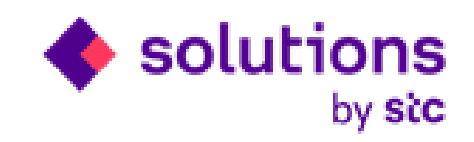

# **STCS Supplier WHT Certificate Automation Process**

**Internal IT** 

Date: 23/03/2023

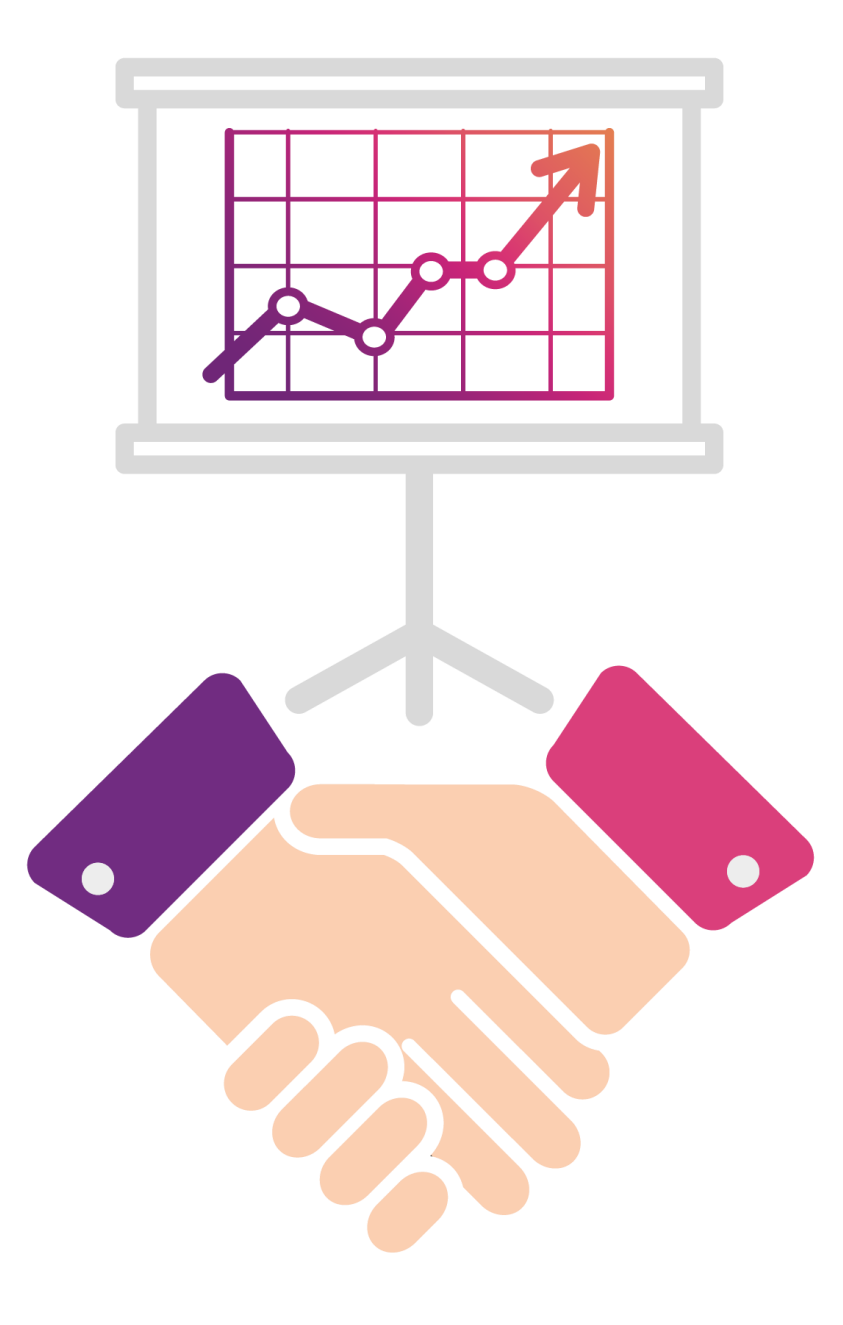

#### Agenda

Supplier WHT certificate automation process enables you to raise WHT Certificate request and receive WHT certificate from STCS iSupplier Portal.

Now WHT certificate Process is single step process i.e., WHT certificate Request creation and submission. By this process offline process will be discarded from system.

Below are the functions for New WHT Certificate Automation Process from iSupplier portal :

- Create WHT Certificate Request and Submit
- Track and Receive WHT Certificate against raised Request

This user guide provide you steps to **Create WHT Certificate Request, Submit request, Track and Receive WHT Certificate** functionality from iSupplier portal.

#### This message/document has been classified as "Internal" Supplier Login in iSupplier Portal to Raise WHT Certificate Request

Login with your iSupplier portal credential by click on https://ebsdmz.stcs.com.sa link.

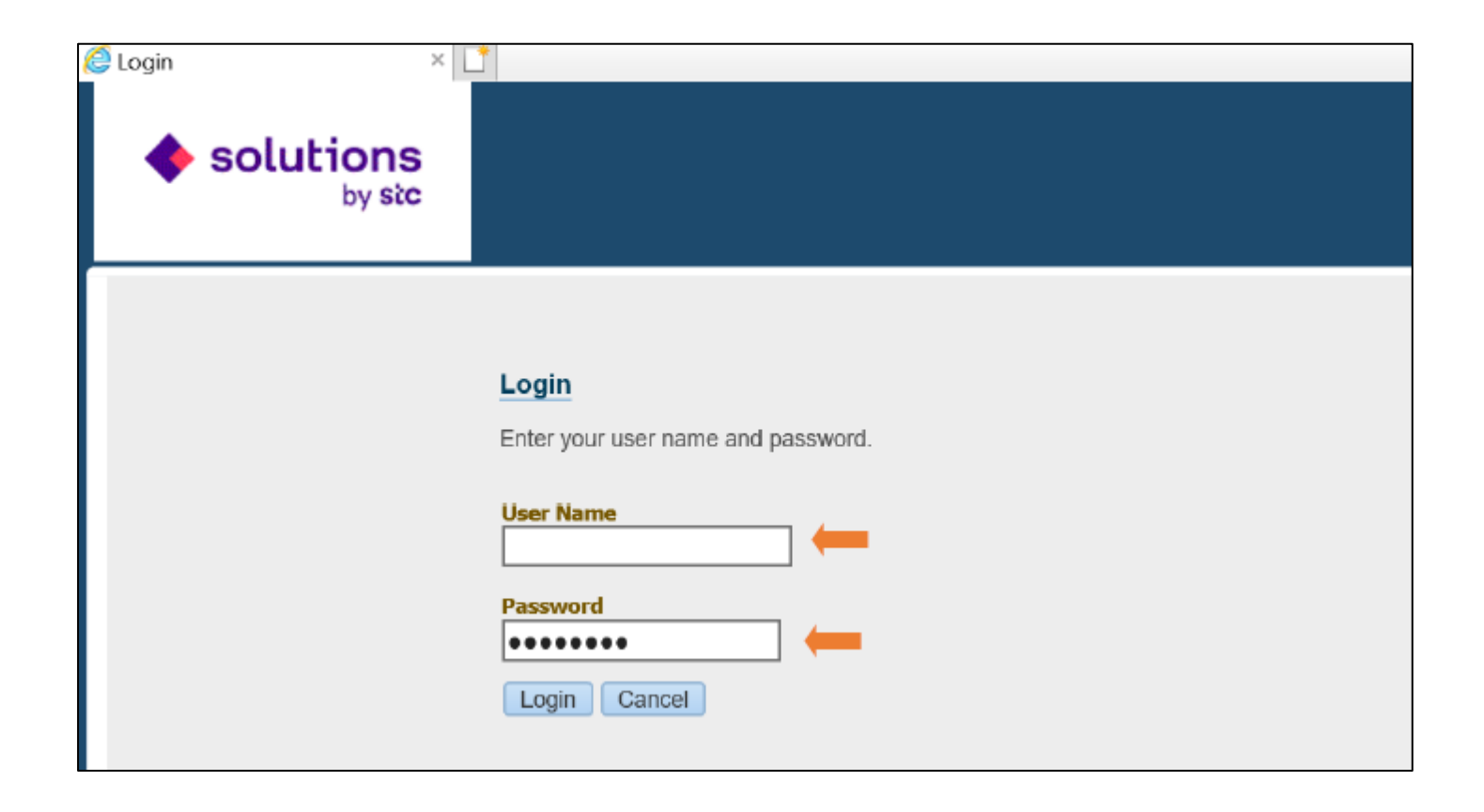

#### This message/document has been classified as "Internal" Click on iSupplier Portal full Access Responsibility

Click on iSupplier Portal Full Access Responsibility to raise WHT Certificate Request.

| Solutions<br>by stc E-Business Suite                 |                                                                    | * | ¢ | ¢ <sup>2</sup> | Logged In As J |
|------------------------------------------------------|--------------------------------------------------------------------|---|---|----------------|----------------|
| Enterprise Search Contract Documents                 | Go Search Results Display Preference Standard 💙                    |   |   |                |                |
| Home                                                 |                                                                    |   |   |                |                |
| Navigator                                            | Worklist                                                           |   |   |                |                |
|                                                      | From ▼ Type △ Subject △ Sent △ Due △                               |   |   |                |                |
| ISupplier Portal Full Access, Standard     Home Page | <b>Vacation Rules</b> - Redirect or auto-respond to notifications. |   |   |                |                |
| HU TOSUIS IVUIN.                                     |                                                                    |   |   | • глесенріа    |                |

# **Create WHT Certificate Request from iSupplier Portal**

#### Click on **WHT Certificate Request** link to create WHT Certificate Request from iSupplier Portal

| Notifications                      |                                   |                      | eSharv                                              |
|------------------------------------|-----------------------------------|----------------------|-----------------------------------------------------|
|                                    |                                   | Full List            | eShary                                              |
| 🗎 😂 🕞 🥸 🗸 💷 🕅                      |                                   |                      | Planning                                            |
| Subject                            |                                   | Date 🛆               | Forecast Schedules                                  |
| WHT Certificate Request WHTCert-   | 42 has been Approved and WHT Cert | 19-Feb-2023 12:26:04 | VANI                                                |
| WHT Certificate Request Cert-36 ha | s been Approved and WHT Certifi   | 08-Feb-2023 12:12:24 | • VMI                                               |
| WHT Certificate Request Cert-32 ha | s been Approved and WHT Certifi   | 07-Feb-2023 23:19:31 | Orders                                              |
| invoice: martest3 request has been | Approved by Project Manager       | 06-Mar-2022 11:59:40 | Purchase Orders                                     |
| invoice: martest3 request has been | Submitted for Approval.           | 06-Mar-2022 11:57:55 | Purchase History                                    |
|                                    |                                   |                      | Shipments                                           |
|                                    |                                   |                      | Delivery Schedules                                  |
| じ Orders At A Glance               |                                   |                      | Overdue Receipts                                    |
|                                    |                                   | Full List            | Advance Shipment Notices                            |
| 12 a D                             |                                   |                      | Receipts                                            |
| u 😴 🗶                              |                                   |                      | Receipts                                            |
| PO Number                          | Description                       | Order Date           |                                                     |
| No results found.                  |                                   |                      | Returns                                             |
|                                    |                                   |                      | On-Time Performance                                 |
|                                    |                                   |                      | Invoices                                            |
| Chinmanto At A Clan                |                                   |                      | View Invoices                                       |
| - Shipments At A Gland             | Je                                |                      | <ul> <li>Advance Payment Invoice Request</li> </ul> |
|                                    |                                   | Full List            | Invoice Request                                     |
| M 2 🕅                              |                                   |                      | Internet respects                                   |
|                                    |                                   |                      | WHIT Certificate Request                            |

### **Create WHT Certificate Request from iSupplier Portal**

Below is the WHT Certificate Request Search Screen. You can search existing WHT Certificate Request by enter Request no and Period.

To Create WHT Certificate Request . Click on **Raise New Request** button.

| ome Orders Shipm     | ents Planning | Finance Pr   | roduct Admin |              |              |                   |                      |                  |              |         |
|----------------------|---------------|--------------|--------------|--------------|--------------|-------------------|----------------------|------------------|--------------|---------|
|                      |               |              |              | Request No.  |              | 0                 |                      |                  |              |         |
|                      |               |              |              | Request No   |              | 3 4               |                      |                  |              |         |
|                      |               |              |              | Period       |              | ji Q,             |                      |                  |              |         |
|                      |               |              |              | Payment No   |              | 51 Q.             |                      |                  |              |         |
|                      |               |              |              | Invoice No   |              | ⇒ Q,              |                      |                  |              |         |
|                      |               |              |              | Status       | ~            |                   |                      |                  |              |         |
|                      |               |              |              |              | Search Clear |                   |                      |                  |              |         |
| Raise New Reques     | 20            | 🔅 🔻 🏢 🖹      |              |              |              |                   |                      |                  |              |         |
| Request No           | Period        | Supplier Nam | e Total Pa   | yment Amount | Total Paym   | ent Amount in Sar | Total Withheld Amoun | t Request Status | Pending With | Details |
| No search conducted. |               |              |              |              |              |                   |                      |                  |              |         |

# **Create WHT Certificate Request from iSupplier Portal**

For Create WHT Certificate Request, You must enter **period for which WHT certificate required** and Attach the supporting documents for justification and click on Submit button to Submit the request.

| Home C   | Orders Shipmen  | s Planning Fin       | ance Product A    | dmin                     |              |               |              |             |                |                |                 |             |
|----------|-----------------|----------------------|-------------------|--------------------------|--------------|---------------|--------------|-------------|----------------|----------------|-----------------|-------------|
|          |                 |                      |                   |                          |              |               |              |             |                |                | Su              | bmit concor |
| WHT C    | Certificate Re  | quest Header         |                   |                          |              |               |              |             |                |                |                 |             |
|          |                 | F                    | Request no WHTC   | ert-54                   |              |               |              |             | Request Stat   | us Draft       |                 |             |
|          |                 |                      | * Period SEP-2    | 1 🔊                      |              |               | Total Paymen | t Amount (F | oreign Currend | y) 5406.05     |                 |             |
|          |                 | Sup                  | plier Name Micros | oft Ireland Operations I | .TD          |               |              | Total Payme | nt Amount (SA  | R) 5406.05     |                 |             |
|          |                 | s                    | upplier No 50551  |                          |              |               |              | Total \     | Withheld Amou  | nt 40.58       |                 |             |
|          |                 | ۲<br>                | faxpayer Id       |                          |              |               |              |             |                |                |                 |             |
|          |                 | Tax Regi             | stration No       |                          |              |               |              |             |                |                |                 |             |
| Payme    | ent and Invoi   | ce Detail            |                   |                          |              |               |              |             |                |                |                 |             |
| II 2     | 🕞 🧔 👻 🔟 🖲       | •                    |                   |                          |              |               |              |             |                |                |                 |             |
| Line No  | o Period Suppli | er Name              | Supplier No       | Supplier Site Pay        | ment No Paym | ent Date Paym | ent Currency | Invoice No  | Invoice Date   | Invoice Amount | Withheld Amount | Amount Paid |
| 1        | SEP-21 Microso  | ft Ireland Operation | s LTD 50551       | 820                      | 5            | USD           |              | MSWHT02     | 23-Sep-2021    | 5446.63        | 40.58           | 5406.05     |
| 4        |                 |                      |                   |                          |              |               |              |             |                |                |                 | ÷.          |
| Suppli   | ier Supportin   | g Documents          |                   |                          |              |               |              |             |                |                |                 |             |
| Add At   | ttachment       |                      |                   |                          |              |               |              |             |                |                |                 |             |
| Title    |                 | Type                 | Description       | Category                 | Last         | Updated By    |              | Last Upda   | ated           | Usage          | Update          | Delete      |
| No resul | Its found.      |                      |                   |                          |              |               |              |             |                |                | -               |             |

## Submit WHT Certificate Request from iSupplier Portal

Below screen will come after submit the WHT Certificate Request. You can track the request by reques Number and click on Search button.

| Home   | Orders St     | hipments | Plannin   | Finance      | Product     | Admin      |             |     |                  |             |         |                |   |                |              |         |
|--------|---------------|----------|-----------|--------------|-------------|------------|-------------|-----|------------------|-------------|---------|----------------|---|----------------|--------------|---------|
|        |               |          |           |              |             |            |             |     |                  |             |         |                |   |                |              |         |
| 🔒 Ca   | onfirmation   | n        |           |              |             |            |             |     |                  |             |         |                |   |                |              |         |
| Re     | quest Numbe   | er WHTCe | rt-54 has | been submitt | ted success | sfully 🖉   |             |     |                  |             |         |                |   |                |              |         |
|        |               |          |           |              |             | F          | Request No  |     | 21               |             |         |                |   |                |              |         |
|        |               |          |           |              |             |            | Period      |     | 24               | Q,          |         |                |   |                |              |         |
|        |               |          |           |              |             | P          | ayment No   |     | 21               | Q,          |         |                |   |                |              |         |
|        |               |          |           |              |             |            | Invoice No  |     | 뇌                | Q,          |         |                |   |                |              |         |
|        |               |          |           |              |             |            | Status      |     | ~                |             |         |                |   |                |              |         |
|        |               |          |           |              |             |            |             | Sea | arch             |             |         |                |   |                |              |         |
| Rais   | e New Requ    | est   💢  | 2 🖻       | 🔅 🔻 💷        | x           |            |             |     |                  |             |         |                |   |                |              |         |
| Requ   | est No        | F        | Period    | Supplier N   | ame         | Total Payn | nent Amount | t   | Total Payment Am | ount in Sar | Total V | Withheld Amoun | t | Request Status | Pending With | Details |
| No sea | arch conducte | ed.      |           |              |             |            |             |     |                  |             |         |                |   |                |              |         |

## **Track Submitted WHT Certificate Request**

You can track Request by searching the WHT Certificate Request no, Period and Invoice no Enter the Request no and **Click on Search Button** 

You can check pending with whom and detail by click on detail button.

| Home  | Orders   | Shipmen | ts Planning Finance Product      | t Admin             |        |            |           |        |                       |                |                          |         |
|-------|----------|---------|----------------------------------|---------------------|--------|------------|-----------|--------|-----------------------|----------------|--------------------------|---------|
|       |          |         |                                  | Request No          |        |            | V Q       |        |                       |                |                          |         |
|       |          |         |                                  | Period              |        |            | N Q       |        |                       |                |                          |         |
|       |          |         |                                  | Payment No          |        |            | ыQ        |        |                       |                |                          |         |
|       |          |         |                                  | Invoice No          |        |            | ⇒ Q       |        |                       |                |                          |         |
|       |          |         |                                  | Status              |        | $\sim$     |           |        |                       |                |                          |         |
|       |          |         |                                  |                     | Search | Clear      |           |        |                       |                |                          |         |
| Raise | e New Re | aquest  | 🏿 🎜 🕞 🍄 🗕 🔟 🔀                    |                     |        |            |           |        |                       |                |                          |         |
| Reque | est No   | Period  | Supplier Name                    | Total Payment Amour | nt Te  | otal Payme | nt Amount | in Sar | Total Withheld Amount | Request Status | Pending With             | Details |
| WHTC  | ert-54   | SEP-21  | Microsoft Ireland Operations LTD | 5406.05             | 54     | 406.05     |           |        | 40.58                 | In Process     | Talal Mohammed Aljarba 🔶 |         |
| WHTC  | ert-49   | OCT-21  | Microsoft Ireland Operations LTD | 13950               | 12     | 3950       |           |        | 1050                  | Rejected       |                          |         |
| WHTC  | ert-52   | OCT-21  | Microsoft Ireland Operations LTD | 13950               | 13     | 3950       |           |        | 1050                  | In Process     | Talal Mohammed Aljarba   |         |

# **Receive WHT Certificate from Solutions by stc Tax Team**

After review from solutions by stc Tax team, you can receive below notification, and you can download the WHT Certificate attachment by click on below notification.

| Enterprise Search Contract Documents 🗸 |                  | G                                        | • Search Results Display Preference Standard V                                           |        |                |
|----------------------------------------|------------------|------------------------------------------|------------------------------------------------------------------------------------------|--------|----------------|
| Home                                   |                  |                                          |                                                                                          |        |                |
| Navigator                              | Worklist         |                                          |                                                                                          |        |                |
| Personalize                            |                  |                                          |                                                                                          |        | Full List (31) |
|                                        | 💐 😂 🖻 🏟 🗸        | III 👻 🔀                                  |                                                                                          |        | Rows 1 to 31   |
| ISupplier Portal Full Access           | From $	riangleq$ | Type 🛆                                   | Subject 🛆                                                                                | Sent 🔻 | Due 🛆          |
| Home Page                              | Maqsood Ahmed    | STCS Wht Certificate Workflow<br>Request | WHT Certificate Request WHTCert-42 has been Approved and WH1<br>Certificate is generated | 1      | 23             |

### **Receive WHT Certificate from Solutions by stc Tax Team**

#### Click on link to download WHT certificate.

#### WHT Certificate Request Header

| Request no          | WHTCert-54                       | Request Status                          | Approved |
|---------------------|----------------------------------|-----------------------------------------|----------|
| Period              | SEP-21                           | Total Payment Amount (Foreign Currency) | 5406.05  |
| Supplier Name       | Microsoft Ireland Operations LTD | Total Payment Amount (SAR)              | 5406.05  |
| Supplier No         | 50551                            | Total Withheld Amount                   | 40.58    |
| Taxpayer Id         |                                  | Address                                 |          |
| Tax Registration No |                                  |                                         |          |

#### Payment and Invoice Detail

|         | 🖻 🧔 -  | - 💷 - 🖹                          |             |               |            |              |                  |            |              |                |                 |             |
|---------|--------|----------------------------------|-------------|---------------|------------|--------------|------------------|------------|--------------|----------------|-----------------|-------------|
| Line No | Period | Supplier Name                    | Supplier No | Supplier Site | Payment No | Payment Date | Payment Currency | Invoice No | Invoice Date | Invoice Amount | Withheld Amount | Amount Paid |
| 1       | SEP-21 | Microsoft Ireland Operations LTD | 50551       |               | 82065      |              | USD              | MSWHT02    | 23-Sep-2021  | 5446.63        | 40.58           | 5406.05     |
| 4       |        |                                  |             |               |            |              |                  |            |              |                |                 | F.          |

#### Supplier Supporting Documents

| Title             | Туре | Description | Category | Last Updated By | Last Updated | Usage | Update | Delete |
|-------------------|------|-------------|----------|-----------------|--------------|-------|--------|--------|
| No results found. |      |             |          |                 |              |       |        |        |

#### WHT Certficate Attachment

| Title 🛆                  | Туре 🛆 | Description             | Category $	riangle$    | Last Updated By 🛆 | Last Updated | Usage 🛆  | Update | Delete |
|--------------------------|--------|-------------------------|------------------------|-------------------|--------------|----------|--------|--------|
| 2023-04-03 17:18:37 STC. | 1.00   | 2023-04-03 17:18:12 STC | ADI Kiosk Default Logo | TCS_MANISH1       | 03-Apr-2023  | One-Time | 0      | Û      |

This message/document has been classified as "Internal"

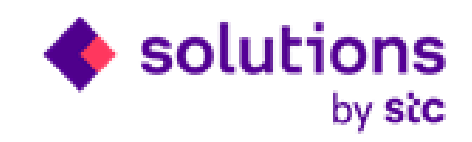

# Thank you